#### Guide de paramétrage de l'APN Box 4G DIGICEL Business

- 1 Connecter l'ordinateur à la Box en WiFi ou brancher la Box à l'ordinateur en utilisant le cable ethernet fourni
- 2 Ouvrir un navigateur internet puis saisir l'adresse IP de la Box 4G dans la barre de navigation : <u>192.168.8.1</u>.

| S 192.168.8.1 ×       | + |
|-----------------------|---|
| ← → C (₩ 192.168.8.1/ |   |

3 – Renseigner le Nom d'utilisateur par défaut par « admin » et le mot de passe par « admin », puis cliquer sur « Connexion » :

| HUAWEI 🖋             | Vous pouvez modifier la langue 🔶<br>en sélectionnant « Français »                                                                                                    | Français  Aide Connexion all 11 |  |
|----------------------|----------------------------------------------------------------------------------------------------|---------------------------------|--|
|                      |                                                                                                    |                                 |  |
| Configuration rapide | Connexion                                                                                                    | Étape 1 sur 3                   |  |
|                      | Pour mieux protéger votre appareil, veuillez terminer la<br>configuration initiale. La configuration initiale peut vous aider à<br>modifier le SSID de l'appareil, mettre à jour l'appareil<br>automatiquement et modifier le mot de passe par défaut.<br>Nom d'utilisateur:<br>admin<br>Mot de passe:<br> | Sulvant                         |  |

4 - Cocher « Mettre à jour auto .... », puis cliquer sur « Suivant »

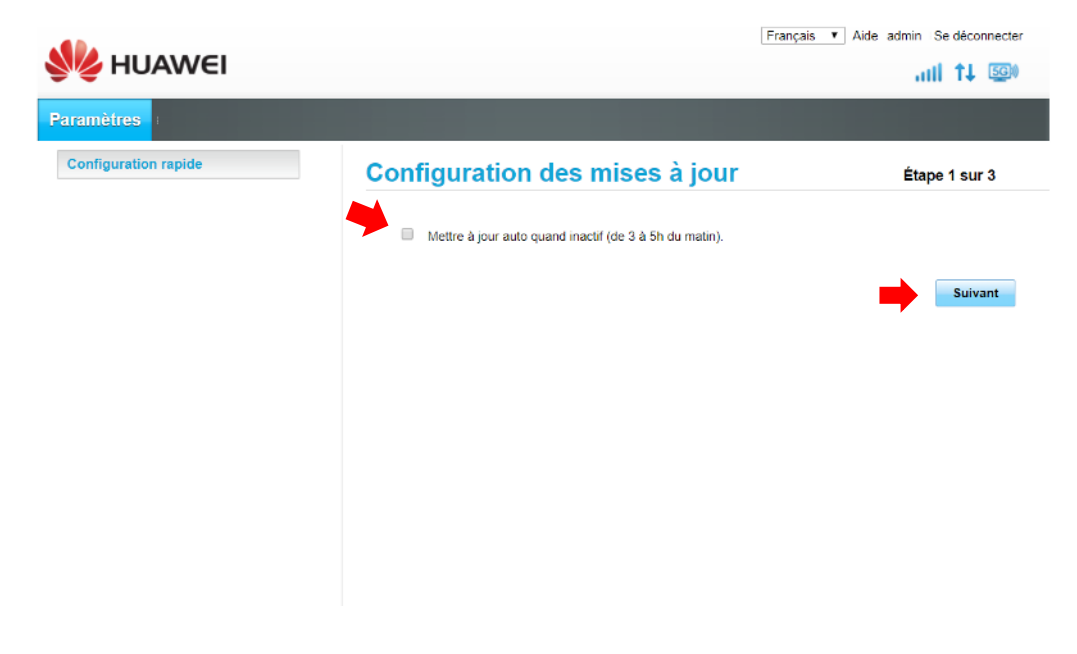

- 5 Personnaliser (si vous le souhaitez) les identifiants WiFi par défaut, puis cliquer sur « Suivant » :
  - le nom du réseau WiFi dans la case « SSID »
  - la clef WiFi dans la case « Clé WLAN »

| HUAWEI 🖋             | Français                                                                                                    | Aide admin Se déconnecter                                                                 |
|----------------------|----------------------------------------------------------------------------------------------------|-------------------------------------------------------------------------------------------|
| Paramètres           |                                                                                                    |                                                                                           |
| Configuration rapide | Configurer les paramètres WLAN                                                                                                    | Étape 2 sur 3                                                                             |
|                      | Nom SSID (Service Set Identifier): Saisissez une chaîne de cr<br>nom de votre réseau local sans fil (WLAN).<br>SSID:<br>Ciè WLAN: | aractères (jusqu'à 32) comme<br>Afficher le mot de passe           Retour         Sulvant |

6 – Pour des questions de sécurité, le mot de passe de votre Box 4G par défaut (« admin ») doit être modifié pour ré-accèder à la console de paramétrage de la Box, puis cliquer sur « Terminer » :

- Vous pouvez retenir le mot de passe du WiFi comme mot de passe en cochant la case comme ci-dessous, puis cliquez sur « Terminer »

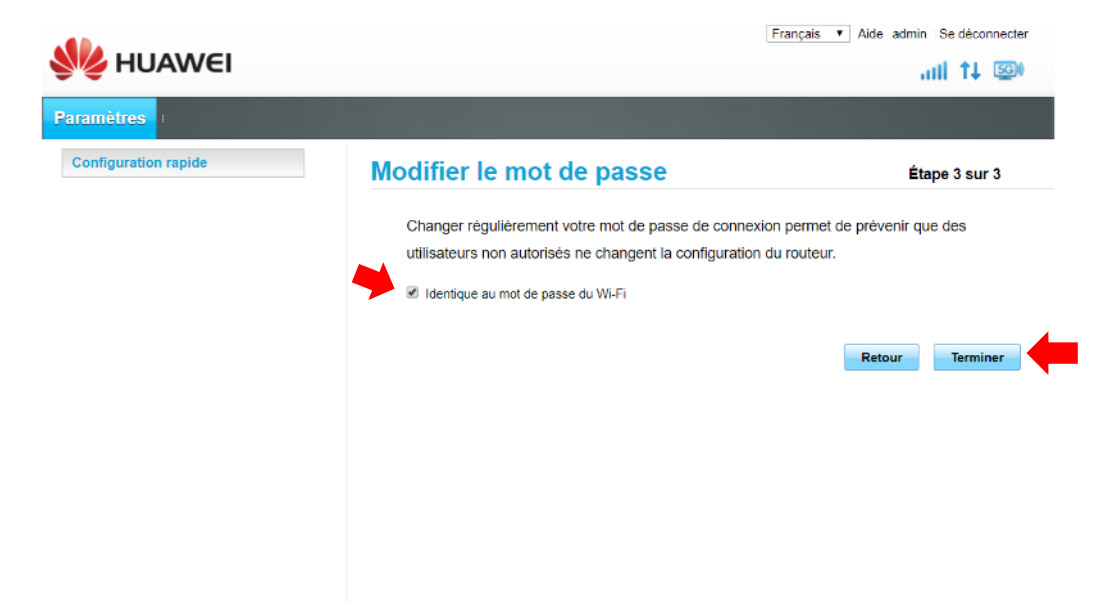

- Vous pouvez également personnaliser un mot de passe en décochant la case et en renseignant le mot de passe souhaité, puis cliquez sur « Terminer »

| Modifier le mot de passe                                                                                                    | tane 3 sur 3                                                                                                    |  |  |
|----------------------------------------------------------------------------------------------------|----------------------------------------------------------------------------------------------------|--|--|
| Modifier le mot de passe                                                                                                    | Étane 3 sur 3                                                                                                    |  |  |
| Modifier le mot de passe                                                                                                    | Étane 3 sur 3                                                                                                    |  |  |
|                                                                                                    | Etape 5 sur 5                                                                                                    |  |  |
| Changer régulièrement votre mot de passe de connexion permet de prévenir que des<br>utilisateurs non autorisés ne changent la configuration du routeur. |                                                                                                    |  |  |
| Identique au mot de passe du Wi-Fi<br>Nouveau mot de passe:<br>Le mot de passe:<br>Le mot de pas<br>recommandé<br>Le mot de pas                         | sse poir avoir au moins 8 caractères. Il est<br>d'utiliser une combinaison de lettres et de chiffres.<br>sse doit avoir au moins 8 caractères. Il est                                                                                                    |  |  |
| Complexité du mot de passe: Faible                                                                                                    | d'utiliser une combinaison de lettres et de chiffres.<br>toyenne Élevée                                                                                                    |  |  |
| Confirmer le mot de passe:                                                                                                    |                                                                                                    |  |  |
|                                                                                                    |                                                                                                    |  |  |
|                                                                                                    | Changer regulierement voire mot de passe de co<br>utilisateurs non autorisés ne changent la configur<br>le Identique au mot de passe du Wi-Fi<br>Nouveau mot de passe:<br>Le mot de pas<br>recommandé<br>Le mot de passe:<br>Complexité du mot de passe:<br>Confirmer le mot de passe: |  |  |

Ce nouveau mot de passe vous sera redemandé lors des prochaines connexions à la console de paramètrage de l'appareil.

#### 7 – Cliquer sur l'onglet « Paramètres »

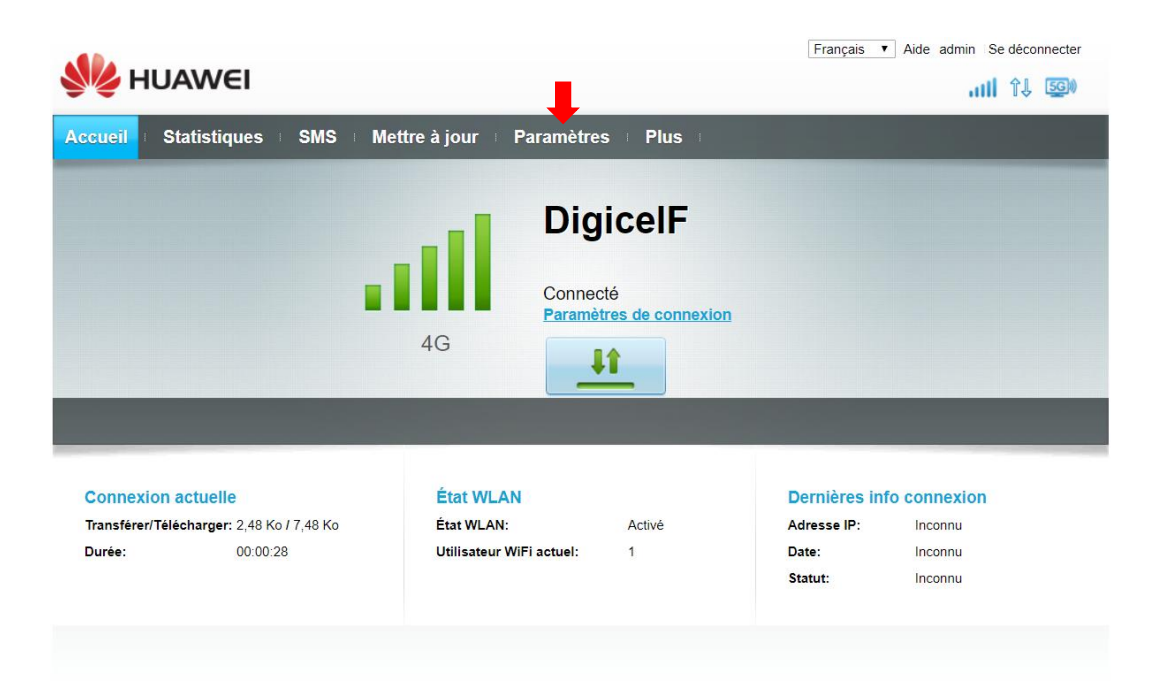

8 – Cliquer sur le sous-menu « Connexion modem » puis « Gestion des profils », puis sur le bouton « Nouveau profil »

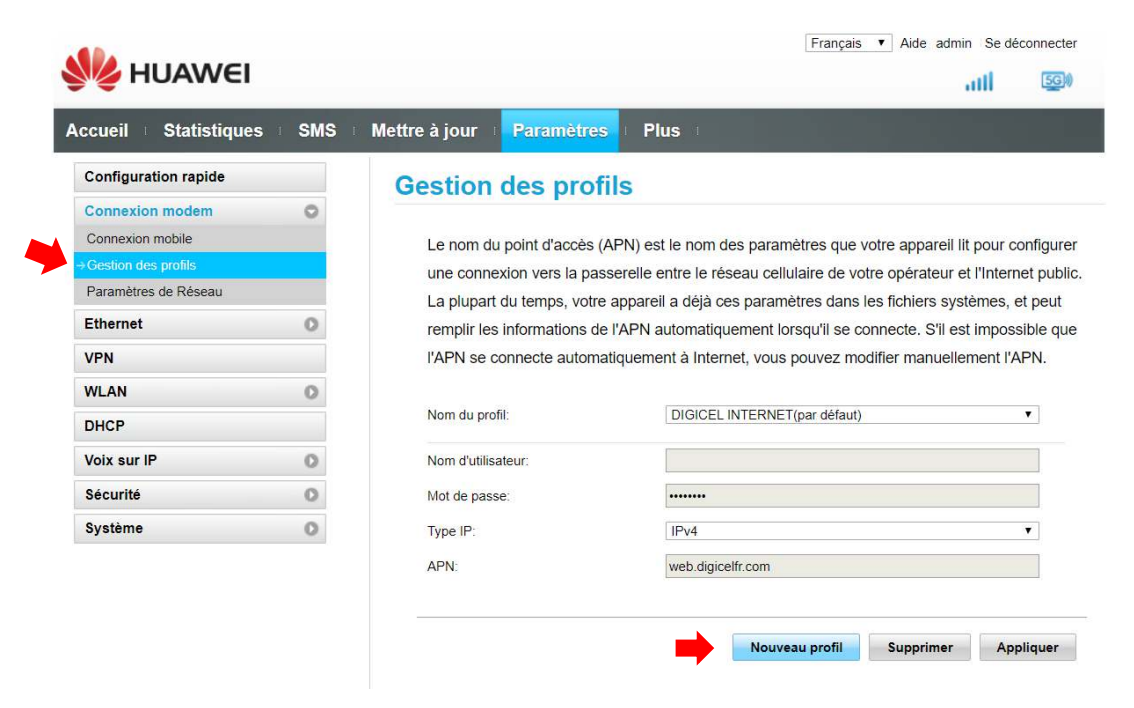

9 – Renseigner la case « Nom du profil » par « DBS », et la case « APN » par « DBS.BOX », puis cliquer sur « Enregistrer »

| MUAWE                                                         | I                                    |            |            |                | Français       | Aide admin Se déconnecte                            |
|---------------------------------------------------------------|--------------------------------------|------------|------------|----------------|----------------|-----------------------------------------------------|
| ccueil Statistiqu                                             | es i SMS i Met                       | tre à jour | Paramètres | Plus           |                |                                                     |
| Configuration rapide                                          |                                      | Bestion    | des profil | S              |                |                                                     |
| Connexion modem<br>Connexion mobile<br>-> Gestion des profils | Nouveau profil                       |            |            |                |                | pareil lit pour configure                           |
| Paramètres de Réseau<br>Ethernet                              | Nom du profil:<br>Nom d'utilisateur: | l          | DBS        |                |                | ers systèmes, et peut<br>2. S'il est impossible que |
| VPN<br>WLAN                                                   | Mot de passe:<br>Type IP:            |            | IPv4       | <b>v</b>       |                | ianuellement l'APN.                                 |
| DHCP<br>Voix sur IP                                           | APN:                                 | l          | dbs.box    | Enregistrer    | Annuler        |                                                     |
| Sécurité                                                      |                                      |            |            |                |                |                                                     |
| Systeme                                                       | 0                                    | APN:       |            | web.digicelfr. | com            | •                                                   |
|                                                               |                                      |            |            |                | Nouveau profil | Supprimer Appliquer                                 |

Votre Box Digicel Business est maintenant configurée